## Sharing Templates with Other DrChrono Users

07/24/2024 9:16 pm EDT

Templates/Forms can be shared with other DrChrono users outside of your practice group, other providers, and colleagues.

1. To share a template, go to Clinical > Form Builder

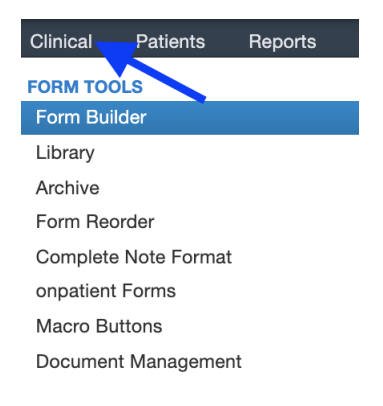

2. Select the form you would like to share. After choosing the form to share, there will be a menu of sharing options below the form.

| Clinical Patients Reports                | Billing Accou | unt Help 🛊 🗙                                             |                                            |               | Search                      |                       |
|------------------------------------------|---------------|----------------------------------------------------------|--------------------------------------------|---------------|-----------------------------|-----------------------|
| Form Builder                             |               |                                                          |                                            | Legend: 🖋 Edi | t 💠 Move 🚿 Copy to clipboar | d 🗙 Archive           |
| Form List                                | +             | Trigger Po                                               | int Injection Form 🖉                       |               | Form Tools                  |                       |
| Presets Additional                       |               | Muscle Group                                             | Right, Left, or Bilateral                  |               | New Fields Field Clipboard  | 25                    |
| Plan                                     | ×             | Multiple Select                                          | Single Select • 🗘                          |               | New Section SOAP            | Section               |
| Surgery: Pre-Op Note                     | ×             | Patient set of trigger point injections<br>Single Select | Position<br>Single Select                  |               | Short Text Field            |                       |
| Trigger Point Injection Form             | ×             |                                                          |                                            |               |                             |                       |
| To be filled out by Physician/Staff      | ×             | Risks of Procedure                                       | Potential Benefits                         |               | Yes / No                    | YN                    |
| CERVICAL SPINE ASSESSMENT                | ×             |                                                          |                                            |               | Switch                      | ON                    |
| Lumbar Facet Joint Injections            | ×             | Time out taken, verified injection site                  | Preparation of the area<br>Multiple Select |               | Single Select               | <ul> <li>✓</li> </ul> |
| Consent Practice Demo                    | ×             | Needle size                                              | Medication injected                        |               | Multiple Select             |                       |
| Consent Free Draw 2                      | ×             | Single Select • ¢                                        | Single Select • ¢                          |               | Free Draw                   | Mm                    |
| Consent for Injection                    | ×             | Additional Comments                                      |                                            |               | Fraction Field              |                       |
| Physical Exam Multiple Select            | ×             |                                                          |                                            | _             | Header                      |                       |
| Share                                    |               |                                                          |                                            |               | Subheader                   |                       |
| Library Email <b>f</b> Facebook <b>y</b> | Twitter       | Options 🔺                                                | Save as                                    | Save          | Reference Field             | • >                   |
|                                          |               |                                                          |                                            |               |                             |                       |

3. You can share the selected template with the **Form Library** by clicking on **Library**. You will be prompted to enter any notes about the template if you would like. Once you are ready click **Share to Library**.

| Share | to | Library |
|-------|----|---------|
|-------|----|---------|

| Name for library copy | Trigger Point Injection Form |                       |
|-----------------------|------------------------------|-----------------------|
| Public notes          |                              |                       |
|                       |                              |                       |
|                       |                              | Cane Share to Library |

You can also share your selected form via email by clicking on the **Email** under the share menu. Enter the email address of the recipient. You also have the option to **Restrict editing** and **Restrict sharing**, if you would like, by checking the boxes; however, it is not required. Once you are ready, click **Share to Email**.

## Share to Email

| Email recipient  | sales@drchrono.com                                                 |
|------------------|--------------------------------------------------------------------|
| Restrict editing | ☐ If checked, the recipient will not be able to edit this form.    |
| Restrict sharing | ☐ If checked, the recipient will not be able to reshare this form. |
|                  | Share to Email                                                     |

They will be sent an email with a link that will prompt them to copy the template.

| dr chrono                                                                                                    |  |  |  |  |  |
|----------------------------------------------------------------------------------------------------|--|--|--|--|--|
| Dr. James Smith has shared a medical form with you!<br>Click here to copy this form into your own DrChrono account. Take a look at our <u>medical form library</u> to find other forms that might work for you as well.<br>Don't have an account yet? Easily create an account by <u>clicking here</u> . |  |  |  |  |  |
| DrChrono develops the essential platform and services for modern medical practices to make care more informed,<br>more interactive, and more personalized.                                                                                                    |  |  |  |  |  |
| (f) (m) (in)                                                                                                    |  |  |  |  |  |

Once the link is clicked, a new tab will open that prompts the recipient to bring the form into their account. Clicking **Accept** will add the form to their account.

would like to share the form "SOAP Plan" with you.

Accept

The recipient will receive a message that the form has been added to their account.

| The form has been copied to your form list. You can now freely use and | × | Billing        | Account                                     | Help     | * | ~ |  |  |
|------------------------------------------------------------------------|---|----------------|---------------------------------------------|----------|---|---|--|--|
| edit it!                                                               |   | Forr           | Form Builder                                |          |   |   |  |  |
|                                                                        |   | Form           | Form List                                   |          |   |   |  |  |
|                                                                        |   | Prese          | ts Additi                                   | onal     |   |   |  |  |
|                                                                        |   | Plan           | Plan                                        |          |   |   |  |  |
|                                                                        |   | SOAP<br>14:32: | SOAP Plan (Replaced at 07-13-2020 14:32:20) |          |   |   |  |  |
|                                                                        |   | Surger         | Surgery: Pre-Op Note                        |          |   |   |  |  |
|                                                                        |   | Trigger        | Point Inject                                | ion Form |   |   |  |  |

4. You can also share templates via **Facebook** or **Twitter**. You will be taken to the respective pages after clicking the buttons.